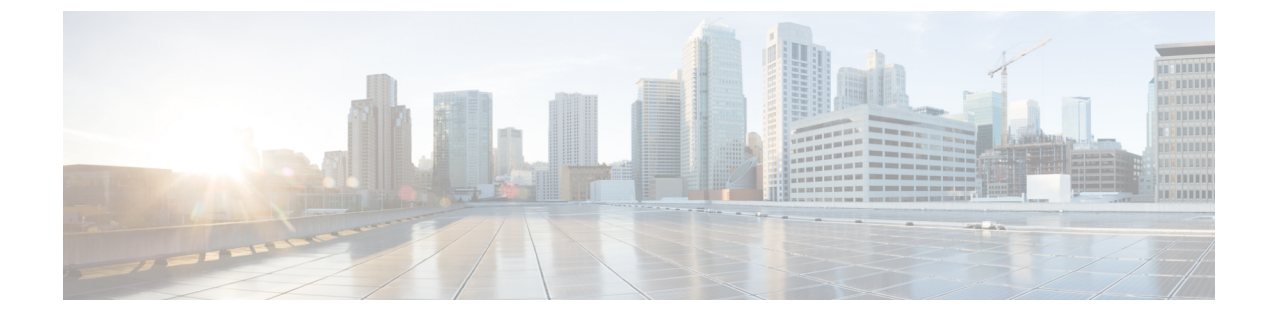

# セキュリティ設定の構成

- ・セキュリティの概要 (1ページ)
- ・セキュリティ設定構成のタスクフロー (1ページ)

## セキュリティの概要

この章では、IM and Presence サービスでセキュリティ設定を行う手順について説明します。IM and Presence サービスでは、安全な TLS 接続を設定し、FIPS モードなどの拡張セキュリティ設定を有効にできます。

IM and Presence サービスは Cisco Unified Communications Manager とプラットフォームを共有し ます。Cisco Unified Communications Manager でのセキュリティの設定手順については、Security Guide for Cisco Unified Communications Managerを参照してください。

# セキュリティ設定構成のタスク フロー

これらのオプションのタスクを完了して、IM and Presence サービスのセキュリティを設定します。

#### 手順

|               | コマンドまたはアクション                        | 目的                                                                            |
|---------------|-------------------------------------|-------------------------------------------------------------------------------|
| ステップ1         | ログイン バナーの作成 (2 ページ)                 | ユーザが IM and Presence サービス イン<br>ターフェイスへのログイン時に確認する<br>必要があるログインバナーを作成しま<br>す。 |
| ステップ <b>2</b> | 安全な XMPP 接続の設定 (3 ページ)              | XMPPセキュリティを設定するためにこ<br>れらのタスクを完了して下さい。                                        |
| ステップ3         | <b>TLS</b> ピア サブジェクトの設定 (4 ペー<br>ジ) | TLSピアを設定したい場合は、これらの<br>タスクを設定してください。                                          |

|       | コマンドまたはアクション          | 目的                                                                                                    |
|-------|-----------------------|----------------------------------------------------------------------------------------------------|
| ステップ4 | TLS コンテキストの設定 (4 ページ) | TLS ピアに TLS コンテキストと TLS 暗<br>号を設定します。                                                                     |
| ステップ5 | FIPSモード (5 ページ)       | 展開を FIPS 準拠にしたい場合は、FIPS<br>モードを有効にできます。セキュリティ<br>を強化するために、拡張セキュリティ<br>モードと共通コンプライアンスモードを<br>有効にすることもできます。 |

## ログインバナーの作成

ユーザが IM and Presence サービスインターフェイスへのログインの一部として確認するバナー を作成できます。任意のテキストエディタを使用して.txtファイルを作成し、ユーザに対する 重要な通知を含め、そのファイルを Cisco Unified IM and Presence OS の管理ページにアップロー ドします。

このバナーはすべての IM and Presence サービス インターフェイスに表示され、法的な警告や 義務などの重要な情報をログインする前にユーザに通知します。Cisco Unified CM IM and Presence の管理、Cisco Unified IM and Presence オペレーティング システムの管理、Cisco Unified IM and Presence のサービスアビリティ、Cisco Unified IM and Presence のレポート、および IM and Presence のディザスタ リカバリ システム のインターフェースでは、このバナーがユーザがロ グインする前後に表示されます。

### 手順

- ステップ1 バナーに表示する内容を含む.txt ファイルを作成します。
- ステップ2 Cisco Unified IM and Presence オペレーティング システムの管理にサインインします。
- ステップ3 [ソフトウェア アップグレード (Software Upgrades)]>[ログイン メッセージのカスタマイズ (Customized Logon Message)]を選択します。
- ステップ4 [参照 (Browse)]を選択し.txt ファイルを検索します。
- ステップ5 [ファイルのアップロード(Upload File)]をクリックします。

バナーは、ほとんどの IM and Presence サービス インターフェイスでログインの前後に表示されます。

(注) .txt ファイルは、各 IM and Presence サービス ノードに個別にアップロードする必要が あります。

## 安全な XMPP 接続の設定

TLS を使用して安全な XMPP 接続を有効にするには、この手順を使用してください。

手順

- ステップ1 [Cisco Unified CM IM and Presence の管理(Cisco Unified CM IM and Presence Administration)]か ら、[システム(System)]>[セキュリティ(Security)]>[設定(Settings)]を選択します。
- ステップ2 適切なチェックボックスをオンにして、次の XMPP セキュリティ設定を有効にします。

表 1: IM and Presence Service での XMPP セキュリティの設定

| 設定                                                                                                    | 説明                                                                                                    |
|----------------------------------------------------------------------------------------------------|----------------------------------------------------------------------------------------------------|
| Enable XMPP Client To<br>IM/P Service Secure Mode<br>(XMPP クライアントと<br>IM/P サービス間のセ<br>キュア モードの有効<br>化) | 有効な場合は、IM and Presence サービスはクラスタ内の XMPP クラ<br>イアント アプリケーションにセキュアな TLS 接続を確立します。<br>この設定はデフォルトでは有効になっています。このセキュアモー<br>ドをオフにしないことを推奨します。ただし、XMPP クライアント<br>アプリケーションが非セキュア モードでクライアント ログイン ク<br>レデンシャルを保護できる場合を除きます。セキュアモードをオフ<br>にする場合は、他の方法で XMPP のクライアント ツー ノード通信<br>を保護できることを確認してください。 |
| Enable XMPP<br>Router-to-Router Secure<br>Mode(XMPP ルータ<br>ツールータ セキュア<br>モードの有効化)                      | この設定をオンにすると、IM and Presence サービスは同じクラスタ<br>内または別のクラスタ内の XMPP ルータ間にセキュアな TLS 接続<br>を確立します。IM and Presence サービスは XMPP 証明書を XMPP<br>信頼証明書として自動的にクラスタ内またはクラスタ間で複製しま<br>す。XMPP ルータは、同じクラスタ内または別のクラスタ内にある<br>他の XMPP ルータとの TLS 接続を確立しようとし、TLS 接続の確<br>立に使用できます。                               |
| Enable Web Client to IM/P<br>Service Secure Mode<br>(Web クライアントと<br>IM/P サービス間のセ<br>キュア モードの有効<br>化)   | この設定をオンにすると、IM and Presence サービスは、IM and<br>Presence サービス ノードと XMPP ベースの API クライアント アプ<br>リケーション間のセキュアな TLS 接続を確立します。この設定をオ<br>ンにした場合は、IM and Presence サービスの cup-xmpp-trust リポジ<br>トリに Web クライアントの証明書または署名付き証明書をアップ<br>ロードします。                                                          |

ステップ3 [保存 (Save)]をクリックします。

### 次のタスク

[XMPP クライアントツー IM/P サービスのセキュアモードを有効にする(Enable XMPP Client To IM/P Service Secure Mode)]設定を更新した場合は、Cisco XCP Connection Manager を再起動します。

### IM and Presence Service での SIP セキュリティの設定

### **TLS** ピア サブジェクトの設定

IM and Presence サービス証明書をインポートすると、IM and Presence サービスは自動的に TLS ピア サブジェクトを TLS ピア サブジェクト リストおよび TLS コンテキスト リストに追加し ようとします。要件に合わせて TLS ピア サブジェクトおよび TLS コンテキストが設定されて いることを確認します。

### 手順

- ステップ1 Cisco Unified CM IM and Presence Administrationで、[システム (System)]>[セキュリティ (Security)]>[TLSピアサブジェクト (TLS Peer Subjects)]を選択します。
- ステップ2 [新規追加(Add New)]をクリックします。
- ステップ3 ピア サブジェクト名に対して次の手順のいずれかを実行します。
  - a) ノードが提示する証明書のサブジェクト CN を入力します。
  - b) 証明書を開き、CNを探してここに貼り付けます。
- ステップ4 [説明 (Description)] フィールドにノードの名前を入力します。
- ステップ5 [保存 (Save)] をクリックします。

### 次のタスク

TLS コンテキストを設定します。

### TLS コンテキストの設定

この手順を使用して、TLSコンテキストとTLS暗号をTLSピアサブジェクトに割り当てます。

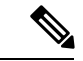

(注) IM and Presence サービス証明書をインポートすると、IM and Presence サービスは自動的に TLS ピア サブジェクトを TLS ピア サブジェクト リストおよび TLS コンテキスト リストに追加し ようとします。

始める前に

TLS ピア サブジェクトの設定 (4ページ)

手順

- ステップ1 Cisco Unified CM IM and Presence Administrationで、[システム (System)]>[セキュリティ (Security)]>[TLS コンテキスト設定 (TLS Context Configuration)]に移動します。
- ステップ2 [検索 (Find)]をクリックします。
- ステップ3 [Default\_Cisco\_UPS\_SIP\_Proxy\_Peer\_Auth\_TLS\_Context] を選択します。
- **ステップ4**使用可能なTLSピアサブジェクトのリストから、設定したTLSピアサブジェクトを選択します。
- ステップ5 >をクリックして、このTLSピアサブジェクトを[選択されたTLSピアサブジェクト(Selected TLS Peer Subjects)]に移動します。
- ステップ6 TLS 暗号のマッピングオプションの設定:
  - a) 利用可能な TLS 暗号そして選択された TLS 暗号ボックスで利用可能な TLS 暗号のリスト を確認します。
  - b) 現在選択されていないTLS暗号を有効にしたい場合は、>矢印を使用して暗号を選択され たTLS暗号に移動します。
- ステップ7 [保存 (Save)]をクリックします。
- ステップ8 Cisco SIP プロキシサービスを再起動します。
  - a) [Cisco Unified IM and Presenceのサービスアビリティ (Cisco Unified IM and Presence Serviceability)]から、[ツール (Tools)]>[コントロールセンター-機能サービス (Control Center - Feature Services)]を選択します。
  - b) [サーバ (Server)] ドロップダウンリストから [IM and Presence Service] ノードを選択し、 [移動(Go)]をクリックします。
  - c) Cisco SIP Proxy サービスを選択して[再起動(Restart)]をクリックします。

### FIPSモード

IM and Presence Serviceには、一連の拡張システム セキュリティ モードが含まれています。この機能を使用すると、暗号化、データとシグナリング、および監査ログなどのアイテムを対象 とした、より厳格なセキュリティガイドラインおよびリスク管理制御下でシステムが動作しま す。

- FIPS モード: IM and Presence サービスは FIPS モードで動作するように設定できます。これにより、システムは FIPS または米国およびカナダの政府標準の暗号化モジュール規格に準拠できます。
- ・拡張セキュリティモード-拡張セキュリティモードはFIPS対応システム上で動作し、データ暗号化要件、厳格な認証情報ポリシー、連絡先検索のためのユーザー認証、厳格な監査ログ要件などの追加のリスク管理制御を提供します。

 ・共通基準モード:共通基準モードは、FIPS対応システム上でも、システムをTLSやx.509 v3証明書の使用などの一般的な基準ガイドラインに準拠するための追加制御機能を提供します。

- (注) 外部データベースが MSSQL の場合、メッセージアーカイバ、テキスト会議マネージャ、ファイル転送マネージャなどのサービスをコモン クライテリア モードで動作させるには、次の手順を実行する必要があります。
  - 1. MSSQL データベースをホストしているサーバで、TLS 1.1 以 降をサポートするように設定します。
  - **2.** IM and Presence Service にデータベース証明書を再アップロードします。
  - [外部データベースの設定(Enable SSL)]ページの[SSLの有効化(Enable SSL)]チェックボックスをオンにします。[Cisco Unified CM IM and Presenceの管理(Cisco Unified CM IM and Presence Administration)]>[メッセージ(Messaging)]>[外部サーバの設定(External Server Setup)]>[外部データベース(External Databases)]を選択して、外部データベースを設定します。

FIPS モード、拡張セキュリティモード、共通基準モードを Cisco Unified Communications Manager および IM and Presence Service で有効にする方法は、https://www.cisco.com/c/en/us/support/ unified-communications/unified-communications-manager-callmanager/ products-maintenance-guides-list.html の *Cisco Unified Communications Manager* セキュリティ ガイ

### FIPS の Microsoft Outlook カレンダー統合

ドの、「FIPS モードの設定」の章を参照してください。

IM and Cisco Presence Service サーバで FIPS モードを有効にすると、Exchange Web サービス情報を取得するためにサポートされるのは NTLMv2 だけになります。FIPS モードが無効の場合は、既存の動作と同様に NTLMv1 と NTLMv2 の両方がサポートされます。基本認証は、FIPS モードが有効か無効かにかかわらず、どちらの場合にもサポートされます。

Presence Engine サービスには、[FIPSモードのExchange Server認証(FIPS Mode Exchange Server Authentication)]という新しいサービスパラメータが導入されています。これにより、Microsoft Outlook カレンダー統合機能を通じて Exchange Server との接続を確立するときに Presence Engine で使用される認証の種類を確認できます。

[FIPSモードのExchange Server認証(FIPS Mode Exchange Server Authentication)] サービス パラ メータは、[自動(Auto)] または[基本のみ(Basic Only)]に設定できます。 サービスパラメータを [自動(Auto)] に設定した場合: Presence Engine は最初に NTLMv2 を ネゴシエートし、NTLMv2 ネゴシエーションが失敗した場合にのみ「基本認証」にフォール バックします。FIPS モードでは NTLMv1 はネゴシエートされません。

サービスパラメータを[基本のみ(Basic Only)]に設定した場合: Exchange Server が NTLM と基本認証の両方を許可するように設定されている場合でも、Presence Engine は「基本認証」を使用するように強制されます。

(注) サービス パラメータ設定を変更した場合は、Cisco Presence Engine を再起動する必要があります。